**Installation Guide** 

Maple

#### Step 1

Read the information and press Next.

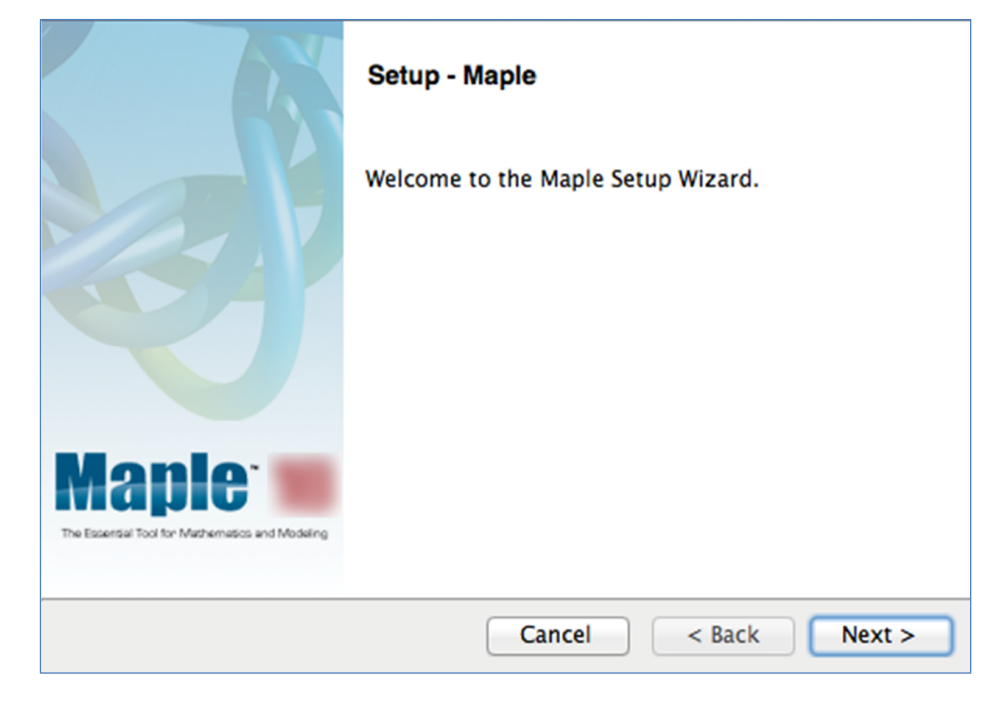

Read the license agreement, mark "I accept the terms..." and press Next.

| License Agreement                                                                                                    |  |  |
|----------------------------------------------------------------------------------------------------|--|--|
| Please read the following License Agreement. You must accept the terms of this agreement before continuing with the installation.                                                                                                    |  |  |
| MAPLESOFT SOFTWARE LICENSE AGREEMENT<br>THE FOLLOWING TERMS AND CONDITIONS APPLY TO ALL SOFTWARE PRODUCTS<br>LICENSED BY MAPLESOFT, A DIVISION OF WATERLOO MAPLE INC.<br>("MAPLESOFT"), TO YOU ("YOU" OR "YOUR", WHEN USED IN REFERENCE TO<br>YOU) AS SET OUT IN THE ORDER CONFIRMATION ISSUED TO YOU BY<br>MAPLESOFT OR BY A MAPLESOFT AUTHORIZED RESELLER, BEING ONE OF THE<br>PAPTNERS LISTED ON MADLESOFT'S WERSTLE AT |  |  |
| Do you accept this license?<br>I accept the agreement<br>I do not accept the agreement<br>BitRock Installer                                                                                                    |  |  |
| Cancel < Back Next >                                                                                                    |  |  |

### Step 3

Specify a destination for the installation or press **Next** for the default destination. Depending on your system you may have some additional options. If uncertain, simply press **Next** for the default option.

| Installation Directory       |                                                                                                    |
|------------------------------|----------------------------------------------------------------------------------------------------|
| Maple will be installed into | and the second second se |
| No                           |                                                                                                    |
|                              |                                                                                                    |
|                              |                                                                                                    |
|                              |                                                                                                    |
| BitRock Installer            |                                                                                                    |
|                              | Cancel < Back Next >                                                                                                    |

Select "Single User License" and press Next.

| Choose the Type of Licensing                     |
|--------------------------------------------------|
| • Single User License                            |
| For stand-alone installations                    |
| O Network License                                |
| For installations using a network license server |
|                                                  |
|                                                  |
|                                                  |
|                                                  |
|                                                  |
|                                                  |
|                                                  |
| BitRock Installer                                |
| Cancel < Back Next >                             |

#### Step 5

Make you selection and press Next.

| Check for Updates                                                                                 | 2             |
|---------------------------------------------------------------------------------------------------|---------------|
| Senable periodic checking for Maple updates after                                                 | installation  |
| Check for updates now                                                                             |               |
| Use proxy server when checking for updates                                                        |               |
| More information about product updates is available at:<br><u>Downloads &amp; Service Packs</u> . |               |
| BitRock Installer Cancel                                                                          | < Back Next > |

A last chance to review your selections before proceeding. If ready, press Install to commit.

| Pre-Installation Summary                       |        |
|------------------------------------------------|--------|
| Please Review the Following Before Continuing: |        |
| Installation Folder:                           |        |
| Required Disk Space:<br>Free Disk Space:       |        |
| BitRock Installer                              |        |
| Cancel < Back                                  | Next > |

#### Step 7

This may take a while.

| Maplesoft         | Visit the Maplesoft Welcome Center!   Whether you are new to the Maplesoft community, or have just upgraded to Maple 18, the Welcome Center is your one stop location for the very best of our user resources.   From the Welcome Center, you can:   • View Training Videos • Learn about What's New in Maple 18   • Download User Manuals • View Sample Applications   • Participate in User Forums • and much more   www.maplesoft.com/welcome |  |
|-------------------|----------------------------------------------------------------------------------------------------|--|
| Installing        |                                                                                                    |  |
| BitRock Installer |                                                                                                    |  |
|                   | Cancel < Back Next >                                                                                                    |  |

Select "Activate Maple ... " and press Next.

|                    | Completing the Maple Setup Wizard<br>Setup has finished installing Maple on your<br>computer. |                              |  |  |
|--------------------|-----------------------------------------------------------------------------------------------|------------------------------|--|--|
|                    |                                                                                               |                              |  |  |
|                    | Activate Maple connection).                                                                   | now (requires an Internet    |  |  |
| Maple <sup>*</sup> |                                                                                               |                              |  |  |
|                    | Cancel                                                                                        | <pre> &lt; Back Finish</pre> |  |  |

#### Step 9

# Read the information and press Next.

| Thank you for purchasing this product. To use this product your purchase code below.                                                                                                    | roduct, you must activ                                                                                                    | vate it by entering                                                                                     |
|----------------------------------------------------------------------------------------------------|----------------------------------------------------------------------------------------------------|----------------------------------------------------------------------------------------------------|
| If you are activating behind a proxy server, please su<br>below. If your proxy server does not require a userna<br>leave these fields blank.                                                                                                    | upply your proxy serv<br>ame/password combi                                                                                                    | er information<br>nation, please                                                                        |
| Purchase Code*                                                                                                    |                                                                                                    | 100                                                                                                    |
| Operating System                                                                                                    | Bac 101.1                                                                                                    |                                                                                                    |
| Activating behind a proxy server?                                                                                                    | ○ Yes                                                                                                    | 💿 No                                                                                                    |
|                                                                                                    |                                                                                                    |                                                                                                    |
|                                                                                                    |                                                                                                    |                                                                                                    |
|                                                                                                    |                                                                                                    |                                                                                                    |
|                                                                                                    |                                                                                                    |                                                                                                    |
|                                                                                                    |                                                                                                    |                                                                                                    |
|                                                                                                    |                                                                                                    |                                                                                                    |
| During activation, we will request contact information<br>from your computer. It is important to provide valid co-<br>contact you for customer service purposes such as g-<br>system information is collected to also aid our custoo<br>This data is protected from unauthorized access and<br>information, you hereby consent to Maplesoft collect<br>aforesaid purpose. | n and collect basic sy<br>ontact information as<br>product maintenance<br>mer service and prod<br>d disclosure. By subm<br>ing the information fo | stem information<br>this will be used to<br>updates. Basic<br>uct development.<br>ittling this<br>r the |
| From time to time, Maplesoft may also use this inform<br>new product releases and other special announcem<br>if you would like to be excluded from these types of a<br>http://www.maplesoft.com/privacy.                                                                                                    | nation to keep you up<br>ents. After completing<br>mailings, please visit:                                                                        | o to date on<br>g activation,                                                                           |
| For more information on activation, refer to the FAQ http://www.maplesoft.com/support/Faqs/Activation.                                                                                                    | page at:                                                                                                    |                                                                                                    |
| Ca                                                                                                    | ncel Clear                                                                                                    | Back Next                                                                                               |

Provide the "Purchase Code" (obtained from the ProgDist product page) and press Next to continue.

| Fields required for activ                                                                                                    | ation are marked | in red*. |      |
|----------------------------------------------------------------------------------------------------|------------------|----------|------|
| Purchase Code*                                                                                                    | COMPANY LANK     | 7400     |      |
| First Name*                                                                                                    | Brain & Pinky    |          |      |
| Middle Initial                                                                                                    |                  |          |      |
| Last Name*                                                                                                    | Lab Mice         |          |      |
| Email address*                                                                                                    | brainandpinky@   | lkth.se  |      |
| Phone Number                                                                                                    |                  |          |      |
| Address 1                                                                                                    |                  |          |      |
| Address 2                                                                                                    |                  |          |      |
| City                                                                                                    |                  |          |      |
| Country*                                                                                                    | Sweden           | \$       |      |
| Postal Code                                                                                                    |                  |          |      |
| Institution*                                                                                                    | KTH Acme Labs    |          |      |
| Student Identification                                                                                                    |                  |          |      |
| Operating System                                                                                                    | Max 200 R        |          |      |
| Maplesoft periodically sends out messages containing news,<br>announcements and special offers. Uncheck the box below<br>for any e-mail lists you do not want to be on.<br>Please note that subscription is voluntary and you can opt-out<br>at any time. You can manage your subscriptions online at:<br>http://www.maplesoft.com/subscriptions/ubscriptions/<br>http://www.maplesoft.com/subscriptions/<br>buscriptions/<br>the Maple Reporter (Academic Edition)<br>Upcoming Events and Seminars<br>Special Product Announcements |                  |          |      |
| C                                                                                                    | ancel Clear      | Back     | Next |

#### Step 11

Press **OK** to proceed, and end the installation procedure.

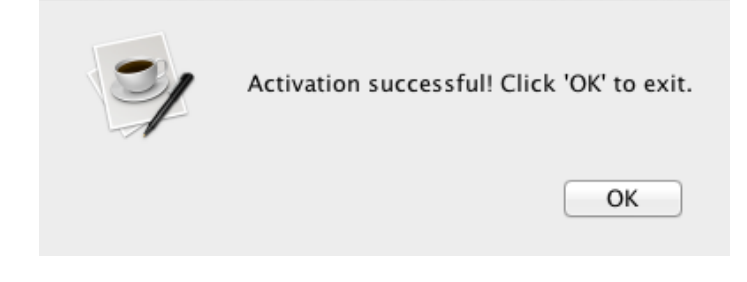